# 信息管理系统操作手册 学生

# 目录

| 2 功能介绍                                                                                                    | 1 主界面介绍    | 2 |
|----------------------------------------------------------------------------------------------------|------------|---|
| 2.1 我的任务                                                                                                    | 2 功能介绍     | 3 |
| 2.1.1       功能描述       3         2.2 统计查看       4         2.2.1       功能描述       4         2.2.2       操作说明       4         2.3 考试记录查看       5         2.3.1       功能描述       5         2.4 作业记录查看       5         2.4.1       功能描述       5         2.4.2       操作说明       5         3 个人管理       8       8 | 2.1 我的任务   | 3 |
| 2.2 统计查看                                                                                                    | 2.1.1 功能描述 | 3 |
| 2.2.1       功能描述       4         2.2.2       操作说明       4         2.3 考试记录查看       5         2.3.1       功能描述       5         2.4 作业记录查看       5         2.4.1       功能描述       5         2.4.2       操作说明       5         3 个人管理       8         3.1 功能描述       8                                          | 2.2 统计查看   | 4 |
| 2.2.2 操作说明                                                                                                    | 2.2.1 功能描述 | 4 |
| 2.3 考试记录查看                                                                                                    | 2.2.2 操作说明 | 4 |
| 2.3.1       功能描述                                                                                                    | 2.3 考试记录查看 | 5 |
| 2.4作业记录查看                                                                                                    | 2.3.1 功能描述 | 5 |
| 2.4.1       功能描述                                                                                                    | 2.4 作业记录查看 | 5 |
| 2.4.2       操作说明                                                                                                    | 2.4.1 功能描述 | 5 |
| 3 个人管理                                                                                                    | 2.4.2 操作说明 | 5 |
| 3.1 功能描述                                                                                                    | 3 个人管理     | 8 |
|                                                                                                    | 3.1 功能描述   | 8 |
| 3.2 操作说明                                                                                                    | 3.2 操作说明   | 9 |

# 1 主界面介绍

学生用户登录后,即进入学生用户的主界面,如图 1.1 所示。

| 网院版信息管理系        | ·统                               | 返回登录                     |
|-----------------|----------------------------------|--------------------------|
| 99你好,欢迎进入网院版系统, | 上次登录时间:2011-10-10 14:05,总计登录次数:2 | 当前时间:2011-10-10 14:07:56 |
| > 🔤 我的任务        |                                  |                          |
| > Stite 5       |                                  |                          |
| ~ 🔤 个人管理        |                                  |                          |
| ⊿ 个人管理          |                                  |                          |
| 我的消息            |                                  |                          |
| 我的密码            |                                  |                          |
|                 |                                  |                          |
| 我的密码            |                                  |                          |

图 1.1

各功能菜单项简介:

【我的任务】功能用于学生做各科目的练习,并在此功能进入各科目作业或考试任务的客户端考试。

【统计查看】功能用于查看学生的作业任务及考试任务的信息,

【个人管理】功能用于接收消息、查看消息,修改密码。

# 2 功能介绍

2.1 我的任务

#### 2.1.1 功能描述

学生通过该功能可以查看到本人关联的任课老师和教务老师建立的作业和考试任务,这 里可以看到每个任务的基本信息,并且可以进行作业或考试。只有在教务老师或任课老师创 建了任务后,学生才能看到这些任务并进行相应作业或考试。学生可以通过该功能做各科目 的考试、作业和练习。

操作说明

1、**打开:**点击主界面左侧菜单列表中【我的任务】菜单进入此功能界面,界面显示该 学生所有任务。如图 2.1.2.1-4 所示。

| 网院版信息管理系统         | 网院版信息管理系统 · · · · · · · · · · · · · · · · · · ·                           |         |         |        |                  |                  |       |                |  |  |  |  |
|-------------------|---------------------------------------------------------------------------|---------|---------|--------|------------------|------------------|-------|----------------|--|--|--|--|
| 99你好,欢迎进入网院版系统,上; | 99你好,欢迎进入期院级系统,上次登录时间:2011-10-10 14:05, 总计登录次数:2 当前时间:2011-10-10 14:46:32 |         |         |        |                  |                  |       |                |  |  |  |  |
| ✓ 一般任务            |                                                                           |         |         |        |                  |                  |       |                |  |  |  |  |
| ▲ 我的任务            | 刷新材                                                                       | 迹       |         |        |                  |                  |       |                |  |  |  |  |
| # 12              | 序号                                                                        | 科目名称    | 考试名称    | 教师     | 开始时间             | 结束时间             | 是否已启用 | <b>操</b> 作     |  |  |  |  |
| - 04              | 1                                                                         | 大学英语C   | xctest1 | admin  | 2011-10-11 09:36 | 2011-10-11 11:36 | 是     | 开始考试时间未到       |  |  |  |  |
| 作业                | 2                                                                         | 大学语文B   | gfgfgh  | admin  | 2011-10-10 14:24 | 2011-10-10 23:30 | 是     | 该考试尚不允许登录或考试   |  |  |  |  |
| 练习                | 3                                                                         | 高等数学A   | dgfdgfg | admin  | 2011-10-10 14:22 | 2011-10-20 06:22 | 是     | 开始考试           |  |  |  |  |
| 知识点练习             | 4                                                                         | 计算机应用基础 | 学生考试    | 007003 | 2011-10-10 14:13 | 2011-10-12 14:13 | 是     | 开始考试           |  |  |  |  |
|                   | 5                                                                         | 高等数学B   | 10      | 100901 | 2011-10-10 10:49 | 2011-10-10 23:30 | 是     | 考试已结束,不能重复参加考试 |  |  |  |  |

图 2.1.2.1-1

| 网院版信息管理系<br>99你好,欢迎进入网院版系统,上 | <b>网院版信息管理系统</b><br>99條時,改進进入网際版系统,上次登录时间: 2011-10-10 14:05, 总计登录次数: 2 当前时间: 2011-10-10 14:53-12 |          |               |        |            |            |       |       |      |      |  |  |  |  |
|------------------------------|--------------------------------------------------------------------------------------------------|----------|---------------|--------|------------|------------|-------|-------|------|------|--|--|--|--|
| ~                            | , 一 我的任务 作 业                                                                                     |          |               |        |            |            |       |       |      |      |  |  |  |  |
| ▲ 我的任务<br>考 试                | 诸选择科                                                                                             | 目:「请选择科目 | 支海            |        |            |            |       |       |      |      |  |  |  |  |
| 作业                           | 序号                                                                                               | 科目名称     | 作业名称          | 老师     | 开始时间       | 结束时间       | 需最低得分 | 需提交份数 | 是否限时 | 捸 作  |  |  |  |  |
|                              | 1                                                                                                | 大学英语A    | 99            | admin  | 2011-10-10 | 2011-10-13 | 2     | 2     | 否    | 进入作业 |  |  |  |  |
| 练习                           | 2                                                                                                | 大学英语A    | 4555555555555 | 100901 | 2011-10-10 | 2011-10-13 | 10    | 10    | 是    | 进入作业 |  |  |  |  |
| 知识点练习                        | 3                                                                                                | 计算机应用基础  | 007作业         | admin  | 2011-10-10 | 2011-10-13 | 10    | 30    | 是    | 进入作业 |  |  |  |  |
|                              | 4                                                                                                | 大学英语C    | 4656          | 100901 | 2011-10-10 | 2011-10-13 | 30    | 30    | 是    | 进入作业 |  |  |  |  |
|                              | 5                                                                                                | 大学英语C    | 5646665       | 100901 | 2011-10-10 | 2011-10-13 | 66    | 63    | 否    | 进入作业 |  |  |  |  |

图 2.1.2.1-2

#### 网**院版信息管理系**统

| 99你好,欢迎进入网院版系统,上次登录时间:2011-10-10 14:05,总计登录次数:2 当前时间:2011-10-10 14:53:59 |       |         |             |      |          |        |      |      |      |  |  |  |  |
|--------------------------------------------------------------------------|-------|---------|-------------|------|----------|--------|------|------|------|--|--|--|--|
| ◇我的任务                                                                    | ●练习   | 练习      |             |      |          |        |      |      |      |  |  |  |  |
| ▲ 我的任务<br>来 ::                                                           | 请选择科目 | : 请选择科目 | ▼ _ 查询      |      |          |        |      |      |      |  |  |  |  |
| 作业                                                                       | 序号    | 科目名称    | 试卷名称        | 试题总数 | 考试时间(分钟) | 上次练习时间 | 练习次数 | 最高得分 | 操作   |  |  |  |  |
|                                                                          | 1     | 高等数学B   | 高等数学B(19)   | 20   | 90       |        | 0    | 0    | 进入练习 |  |  |  |  |
| 394 入                                                                    | 2     | 高等数学B   | 高等数学B(20)   | 20   | 90       |        | 0    | 0    | 进入练习 |  |  |  |  |
| 知识点练习                                                                    | 3     | 计算机应用基础 | 计算机应用基础(8)  | 49   | 90       |        | 0    | 0    | 进入练习 |  |  |  |  |
|                                                                          | 4     | 计算机应用基础 | 计算机应用基础(9)  | 49   | 90       |        | 0    | 0    | 进入练习 |  |  |  |  |
|                                                                          | 5     | 计算机应用基础 | 计算机应用基础(10) | 49   | 90       |        | 0    | 0    | 进入练习 |  |  |  |  |

图 2.1.2.1-3

#### 网**院版信息管理系**统

| 99你好,欢迎进入网院版系统,上 | 次登录时 | 前:2011-10-10 1- | 4:05,总计登录次数: | 2            |     |                  |      | 当前时间:201         | 1-10-10 14:54:25 |  |  |  |
|------------------|------|-----------------|--------------|--------------|-----|------------------|------|------------------|------------------|--|--|--|
| ◇ 🔄 我的任务         | 1 3  | 俄的知识点练习         |              |              |     |                  |      |                  |                  |  |  |  |
| ⊿ 我的任务           | 料目   | : 请选择科目 ▼       | 查询           |              |     |                  |      |                  |                  |  |  |  |
| 考试               | 序号   | 科目名称            | 題型名称         | 知识点名称        | 題数  | 创建时间             | 练习次数 | 最后登录时间           | 捸 作              |  |  |  |
| 作业               | 1    | 大学英语A           | 写作           | 写作A          | 8   | 2008-08-08 10:09 | 0    | 1900-01-01 01:01 | 开始答题             |  |  |  |
| 46. NI           | 2    | 大学英语A           | 词汇与语法        | 大学英语B        | 120 | 2008-08-08 10:09 | 0    | 1900-01-01 01:01 | 开始答题             |  |  |  |
| 931 - J          | 3    | 大学语文A           | 古文阅读         | ZQ1-1 先秦两汉魏晋 | 20  | 2008-08-08 10:09 | 0    | 1900-01-01 01:01 | 开始答题             |  |  |  |
| 知识点练习            | 4    | 大学英语A           | 阅读理解         | 理科A          | 10  | 2011-09-19 14:24 | 0    | 1900-01-01 01:01 | 开始答题             |  |  |  |
|                  | 5    | 大学英语A           | 阅读理解         | 理科A          | 10  | 2011-09-19 14:24 | 0    | 1900-01-01 01:01 | 开始答题             |  |  |  |
|                  | 6    | 大学英语A           | 阅读理解         | 理科A          | 10  | 2011-09-19 14:24 | 0    | 1900-01-01 01:01 | 开始答题             |  |  |  |
|                  | 7    | 大学英语A           | 阅读理解         | 理科A          | 10  | 2011-09-19 14:24 | 0    | 1900-01-01 01:01 | 开始答题             |  |  |  |
|                  |      |                 |              |              |     |                  |      |                  |                  |  |  |  |

图 2.1.2.1-4

2、执行任务: 在界面上方下拉框选择需要练习的科目后点击操作下的按钮,进入到该 科目的客户端练习考试中。

注: 当前时间存在考试任务时,将不能做任何科目的练习;学生正在做练习时,必需提 交完成当前的练习,才能继续做另一科目的练习。

选择科目后,点击操作下的按钮即进入练习考试。

# 2.2 统计查看

#### 2.2.1 功能描述

这个功能可以让学生实时查看自己各个科目的考试、作业、练习的平均分和最高分数, 以及在这里查看每个科目自己每次操作的具体情况。

#### 2.2.2 操作说明

1、打开:点击主界面左侧菜单列表中【统计查看】菜单进入此功能界面,如图 2.2.2.1 所示。

| Þ) | 羽院版信息管理系        | 统      |           |            |                |       |    |                        |                        |      |                |           |       |      |
|----|-----------------|--------|-----------|------------|----------------|-------|----|------------------------|------------------------|------|----------------|-----------|-------|------|
| 9  | 9你好,欢迎进入网院版系统,上 | 次登录时间: | 2011-10-1 | 0 14:05, 歳 | 总计登录次数:        | 2     |    |                        |                        |      | 当前时间:20        | D11-10-10 | 16:57 | 7:18 |
| >  | 11 我的任务         | 考试     | 记录查看      |            |                |       |    |                        |                        |      |                |           |       |      |
| ~  | 统计查看            | 请选择科目: | 全部        | •          | 查询关键 <b>字:</b> |       |    | 查询                     |                        |      |                |           |       |      |
|    | 4 统计查看          | 考试编号   | 考试名称      | 科目名称       | 客观题得分          | 主观题得分 | 总分 | 开始时间                   | 结束时间                   | 操 作  |                |           |       |      |
|    | 考试记录查看          | 1      | 10        | 高等数学B      | 35             | 0     | 35 | 10/10/2011 10:49:00 AM | 10/10/2011 11:30:00 PM | 查看试卷 |                |           |       |      |
|    | 作业记录查看          | 总计记录   | 數: 1 系    |            |                |       |    |                        |                        |      | <b> 4 4</b> ** | 1 /1      | 页 🕨   |      |
|    | 练习记录查看          |        |           |            |                |       |    |                        |                        |      |                |           |       |      |
|    | 知识点练习记录查看       |        |           |            |                |       |    |                        |                        |      |                |           |       |      |

# 图 2.2.2.1

#### 2.3 考试记录查看

### 2.3.1 功能描述

学生通过该功能可以查看到本人完成的所有考试情况,这个功能可以让学生实时查看自 己各个科目的考试得分。

#### 操作说明

1、打开:点击主界面左侧菜单列表中【考试记录查看】菜单进入此功能界面,界面显示该学生所有科目的考试情况,如图 2.3.2.1 所示。

| 网  | 院版信息管理系         | 统       |           |            |                |       |    |                        |                        |      |      |             |        |      |
|----|-----------------|---------|-----------|------------|----------------|-------|----|------------------------|------------------------|------|------|-------------|--------|------|
| 99 | 9你好,欢迎进入网院版系统,」 | 上次登录时间: | 2011-10-1 | 0 14:05, 歳 | 急计登录次数:        | 2     |    |                        |                        |      | 当前时间 | : 2011-10-: | 0 16:5 | 57:1 |
| >  | 我的任务            | 考试      | 记录查看      |            |                |       |    |                        |                        |      |      |             |        |      |
| ~  | 统计查看            | 请选择科目:  | 全部        | •          | 查询关键 <b>字:</b> |       |    | 查询                     |                        |      |      |             |        |      |
| 4  | 统计查看            | 考试编号    | 考试名称      | 科目名称       | 客观题得分          | 主观题得分 | 总分 | 开始时间                   | 结束时间                   | 操 作  |      |             |        |      |
|    | 考试记录查看          | 1       | 10        | 高等数学B      | 35             | 0     | 35 | 10/10/2011 10:49:00 AM | 10/10/2011 11:30:00 PM | 查看试卷 |      |             |        |      |
|    | 作业记录查看          | 总计记录    | 數: 1 系    |            |                |       |    |                        |                        |      | 4 4  | 第 1 /1      | 页 🕨    |      |
|    | 练习记录查看          |         |           |            |                |       |    |                        |                        |      |      |             |        |      |
|    | 知识点练习记录查看       |         |           |            |                |       |    |                        |                        |      |      |             |        |      |

#### 图 2.3.2.1

#### 2.4 作业记录查看

#### 2.4.1 功能描述

学生通过该功能可以查看到本人完成的所有作业情况,这个功能可以让学生实时查看自己各个科目的作业得分。

#### 2.4.2 操作说明

1、**打开:**点击主界面左侧菜单列表中【作业记录查看】菜单进入此功能界面,界面显示学生的作业信息,如图 2.4.2.1 所示。

| 网院版信息管理系             | 统    |               |              |            |            |       |       |    |                           |             |
|----------------------|------|---------------|--------------|------------|------------|-------|-------|----|---------------------------|-------------|
| 99你好,欢迎进入网院版系统。      | 上次登录 | 时间:2011-10-10 | )14:07,总计登录冰 | (数:3       |            |       |       |    | 当前时间:2011-10 <sup>.</sup> | 11 09:39:35 |
| > 🔚 我的任务             | 1    | 作业记录查看        |              |            |            |       |       |    |                           |             |
| →                    | 料目:  |               | ▼ 作业名称:      |            | 查询         | )     |       |    |                           |             |
| • 48.21.76. <b>#</b> | 序号   | 作业名称          | 科目名称         | 开始时间       | 结束时间       | 主观题分数 | 客观题分数 | 总分 | 提交时间                      | 操作          |
| * SUTA               | 1    | 99            | 大学英语A        | 10/10/2011 | 10/13/2011 | 0     | 11    | 11 | 10/10/2011                | 查看试卷        |
| 考试记录宣誓               | .ė;  | 十记录数: 1 螽     |              |            |            |       |       |    | 🔰 🖣 🗯 1                   | /1 🛒 🕨 🔰    |
| 作业记录查看               |      |               |              |            |            |       |       |    |                           |             |
| 练习记录查看               |      |               |              |            |            |       |       |    |                           |             |
| 知识专练习记录奏着            |      |               |              |            |            |       |       |    |                           |             |

# 图 2.4.2.1

**查看试卷:**在上图 2.4.2.1 中,点击列表中最后一列【查看试卷】按钮,可查看到该考 生此套试卷的详细内容及学生答题情况,如图 2.4.2.2 所示。

#### 试卷查看

|                                                                                                    | łT €P    |
|----------------------------------------------------------------------------------------------------|----------|
| 一、阅读理解                                                                                                    | <b>^</b> |
| Regular child care provided outside home or by someone other than the mother does not in itself<br>undermine healthy emotional connections between mothers and their 15-month-old infants, according<br>to a long-term national study. The finding holds even if care begins during the first 3 months after birth<br>and runs for 30 hours or more per week. |          |
| Among infants who receive unkind and unresponsive care from their mothers, however, the mother-<br>child relationship may be damaged. "This research helps us put apart complexities regarding child care<br>that have not previously been studied in detail " contends lay Belsky, a psychologist                                                            |          |
| The investigation consists of 1,153 children and their families living in or near Boston. The youngsters,<br>no more than 1 month old when they entered the study in 1991, will be tracked until the age of 7.                                                                                                    |          |
| Experimenters administered questionnaires to mothers in their homes and videotaped baby caretakers interacting with the kids at ages 1, 6 and 15 months. Independent observers rated the quality of each child care efforts and noted infant pervousness. Unlike most previous studies, this one allows                                                       |          |
| researchers to observe each caretaker's personality at child nursing, and kids' emotional reactions by<br>the equipment.                                                                                                    |          |
| 1. The main difference between the investigation and the previous ones is that                                                                                                    |          |
| A. the researchers started with only one month old infants                                                                                                    |          |
| B. the observers could rate the quality of child care efforts and analyzed them soon                                                                                                    |          |
| C. the researchers were able to give the questionnaires to mothers in their homes                                                                                                    |          |
| D. video equipment enabled researchers to observe what was happening directly                                                                                                    |          |
| 考生答案:A<br>参考答案:D<br>解析: 空                                                                                                    |          |
| <ol> <li>Jay Belsky implies that the study of child care</li> </ol>                                                                                                    |          |
| A. was never carried out in the past                                                                                                    |          |
| B. was not much done in detail in the past                                                                                                    |          |
| C. was greatly ignored by psychologists and researchers                                                                                                    |          |
| D. was interesting but very difficult to make discovery                                                                                                    |          |
| 考生答案:<br>参考答案:B                                                                                                    |          |
| 解析:空                                                                                                    |          |

图 2.4.2.2

2.5 练习记录查看

2.5.1 功能描述

学生通过该功能可以查看到本人完成的所有练习情况,这个功能可以让学生实时查看自 己各个科目的练习得分。

2.5.2 操作说明

1、打开:点击主界面左侧菜单列表中【练习记录查看】菜单进入此功能界面,界面显示学生的练习信息,如图 2.5.2.1 所示

| 网院版信息管理系                      | 统   |                    |             |        |            |            |                  | 返回登录                  |
|-------------------------------|-----|--------------------|-------------|--------|------------|------------|------------------|-----------------------|
| 99你好,欢迎进入网院版系统,上              | 次登录 | 时间:2011-10-10 14:0 | 07,总计登录次数:3 |        |            |            | 当前时间:            | 2011-10-11 10:06:56   |
| > 📑我的任务                       | 1 1 | 练习记录查看             |             |        |            |            |                  |                       |
| × 🔤 统计查看                      | 请选择 | 料目: 请选择科目 🗸        | 请输入关键字:     | ✔ 模糊查: | j 查询 (支持认道 | 名称关键字模糊查询) |                  |                       |
| ▲ 统计查看                        | 序号  | 练习科目               | 试卷名称        | 使用次数   | 平均分        | 最高得分       | 上次使用时间           | 操作                    |
| 考试记录查看                        |     | 计算机应用基础            | 计算机应用基础(9)  | 1      | 11.00      | 11.0       | 2011-10-10 15:14 | 查看试卷                  |
| 作业记录查看<br>陈习记录查看<br>知识成练习记录查看 | 道   | ∲记录数: 1 ≰          |             |        |            |            | 14 4             | <b>38 1 /1 31 ▶ ▶</b> |

23

试卷香看

#### 图 2.5.2.1

**查看试卷:**在上图 2.5.2.1 中,点击列表中最后一列【查看试卷】按钮,可查看到该考 生此套试卷的详细内容及学生答题情况,如图 2.5.2.2 所示。

打印 一、基础知识\_单选 1、 第一代电子计算机使用的电子元件是\_\_\_ . A. 晶体管 B. 电子管 C. 小规模集成电路 D. 大规模集成电路 考生答案:B 参考答案: B 解 析: 2. 既可以接收、处理和输出模拟量,也可以接收、处理和输出数字量的计算机是\_\_\_ A. 电子数字计算机 B. 电子模拟计算机 C. 数模混合计算机 D. 专用计算机 考生答案:B 参考答案:C 解 析: 3、"现代计算机速度最高可达每秒千亿次运算,…",该描述说明计算机具有\_\_\_\_ A. 自动控制能力 B. 高速运算的能力 C. 很高的计算精度 D. 逻辑判断能力 考生答案:B 参考答案:B 解 析: 4、最早应用计算机的领域是\_\_\_ A. 数据处理 B. 科学计算 C. 人工智能 D. 过程控制 考生答案:C

图 2.5.2.2

## 2.6 知识点练习记录查看

2.6.1 功能描述

学生通过该功能可以查看到本人完成的所有知识点练习情况,这个功能可以让学生实时查看自己各个科目的知识点练习明细。

# 2.6.2 操作说明

1、打开:点击主界面左侧菜单列表中【知识点练习记录查看】菜单进入此功能界面,界面显示学生的知识点练习信息,如图 2.6.2.1 所示

23

| <b>网院版信息管理系</b><br>99你好,欢迎进入网院版系统,上 | <b>统</b> | 时间:2011-10-10 14:07, | 总计登录次数:3 |           |                | 当前時              | 返回登录<br>前:2011-10-11 10:19:10 |  |  |  |  |  |  |
|-------------------------------------|----------|----------------------|----------|-----------|----------------|------------------|-------------------------------|--|--|--|--|--|--|
| > 🗧 我的任务                            |          | 知识点练习记录查看            |          |           |                |                  |                               |  |  |  |  |  |  |
| ✓                                   | 请选持      | ※科目: 请选择科目 ▼ 🕅       | i输入关键字:  | ✔ 模糊查询 查询 | (支持知识点名称关键字模糊查 | ilg)             |                               |  |  |  |  |  |  |
| ▲ 统计查看                              | 序号       | 练习科目                 | 題型名称     | 知识点名称     | 題数             | 上次使用时间           | 操作                            |  |  |  |  |  |  |
| 考试记录查看                              | 1        | 大学英语A                | 阅读理解     | 理科A       | 10             | 2011-10-10 15:19 | 查看试卷                          |  |  |  |  |  |  |
| 作业记录查看                              | 总        | 十记录数: 1 条            |          |           |                | М                | ◀ 第 1 /1 页 ▶ ▶                |  |  |  |  |  |  |
| 练习记录查看                              |          |                      |          |           |                |                  |                               |  |  |  |  |  |  |
| 知识系练习记录查看                           |          |                      |          |           |                |                  |                               |  |  |  |  |  |  |

图 2.6.2.1

**查看试卷:**在上图 2.6.2.1 中,点击列表中最后一列【查看试卷】按钮,可查看到该考 生此套试卷的详细内容及学生答题情况,如图 2.6.2.2 所示。

|                                                                                                    | 11 E |
|----------------------------------------------------------------------------------------------------|------|
| 一、阅读理解                                                                                                    |      |
| After a long period of studies, scientists are uncovering surprising new findings about dolphins. They<br>believe that dolphins do "talk" to each other, whistling "names" among themselves and others in their<br>group. They help one another when in trouble. Like bats, they use sound waves to "see". Because of<br>these and many other findings, many scientists now place dolphins among the cleverest animals on<br>earth.                                                                                                    |      |
| Dolphins love to mimic. If we swim on our backs, they do too. If we dive, they follow. Once a trainer<br>blew a puff of cigarette smoke against the window of an observation tank, a young dolphin suddenly<br>swam to its mother, <u>nursed</u> amoment,andspit out a cloud of milk. It is even more surprising that<br>dolphins are able to understand sign language. One of Herman's dolphins has mastered more than 50<br>sign words. For example, it understands the difference between "bring the surfboard to the person"<br>and "bring the person to the surfboard " |      |
| Scientists are learning how dolphins "speak" to each other. "Each dolphin," says Peter Gyack "has its                                                                                                    |      |
| Whi signature whistle," polphin can also mimic the signature of others.<br>Dolphins help one another. When birth-giving takes place, females gather to keep off sharks. Later,<br>while the mother looks for food, they take care of the young dolphin, swimming in a circle.<br>Dolphins reach out to us in astonishing ways. What would the world be like without them?                                                                                                    |      |
| 1. Which of the following do you think is more reasonable?                                                                                                    |      |
| A. We are still in the early stage of learning about these animals.                                                                                                    |      |
| B. We have little difficulty in understanding dolphins.                                                                                                    |      |
| C. Man will be able to talk freely to dolphins in the near future.                                                                                                    |      |
| D. Sign language is the only way to make dolphins understand us.<br>生客案:B<br>考答案:A<br>I 析: 空                                                                                                    |      |
| 2. What's the purpose of female dolphins' swimming in a circle?                                                                                                    |      |
| A. The young dolphin needs friends to play with.                                                                                                    |      |
| B. The young dolphin can play safely inside.                                                                                                    |      |
| C. The mother will help them to learn swimming in a circle.                                                                                                    |      |
| D. The mother will be free to meet the father.                                                                                                    |      |
| f生答案:<br>\$考答案:B<br>₹ 析: 空                                                                                                    |      |

图 2.6.2.2

# 3 个人管理

## 3.1 功能描述

功能用于接收消息、查看消息,修改密码。

## 3.2 操作说明

1、打开:点击主界面左侧菜单列表中【我的消息】菜单进入此功能界面。如1、打开: 点击主界面左侧菜单列表中【我的消息】菜单进入此功能界面。如图 3.2.1 所示

| 网院版信息管理系统 · · · · · · · · · · · · · · · · · · ·                          |                      |                   |                   |        |  |  |  |
|--------------------------------------------------------------------------|----------------------|-------------------|-------------------|--------|--|--|--|
| 99你好,欢迎进入网院版系统,上次登录时间:2011-10-10 14:07,总计登录次数:3 当前时间:2011-10-11 10:53:51 |                      |                   |                   |        |  |  |  |
| > 🔄 我的任务                                                                 | 11                   | 助消息               |                   |        |  |  |  |
| >                                                                        | 请输入                  | 关键字: 【 煤桐 查 询 查 询 | (支持标题和发布人关键字模糊查询) |        |  |  |  |
| 个人管理                                                                     | 序号                   | 标题                | 发布时间              | 发布人    |  |  |  |
|                                                                          | 1                    | 英语考试              | 2011-10-10 14:04  | 007003 |  |  |  |
| ▲ 个人管理                                                                   | 道意的音: 进行美丽考试 词大家像好准备 |                   |                   |        |  |  |  |
| 批的)尚.思.                                                                  |                      |                   |                   |        |  |  |  |
| 我的窗间                                                                     |                      |                   |                   |        |  |  |  |
|                                                                          |                      |                   |                   |        |  |  |  |
|                                                                          |                      |                   |                   |        |  |  |  |

图 3.2.1

**2、打开:** 点击主界面左侧菜单列表中【我的密码】菜单进入此功能界面。如图 3.2.2 所示

| 用户密码修改           | 23 |
|------------------|----|
|                  |    |
| 原始密 码:           |    |
| 新密码:             |    |
| <b>再</b> 次输入新密码: |    |
|                  |    |
| 确认修改 取消          |    |

图 3.2.2